## 網路學園 2.0 設定教材完成條件

1. 教材上傳→點選【設定完成條件、編輯...】→選擇【設定完成條

件】→選擇閱讀時間超過 1 分鐘→輸入完成時間→確認

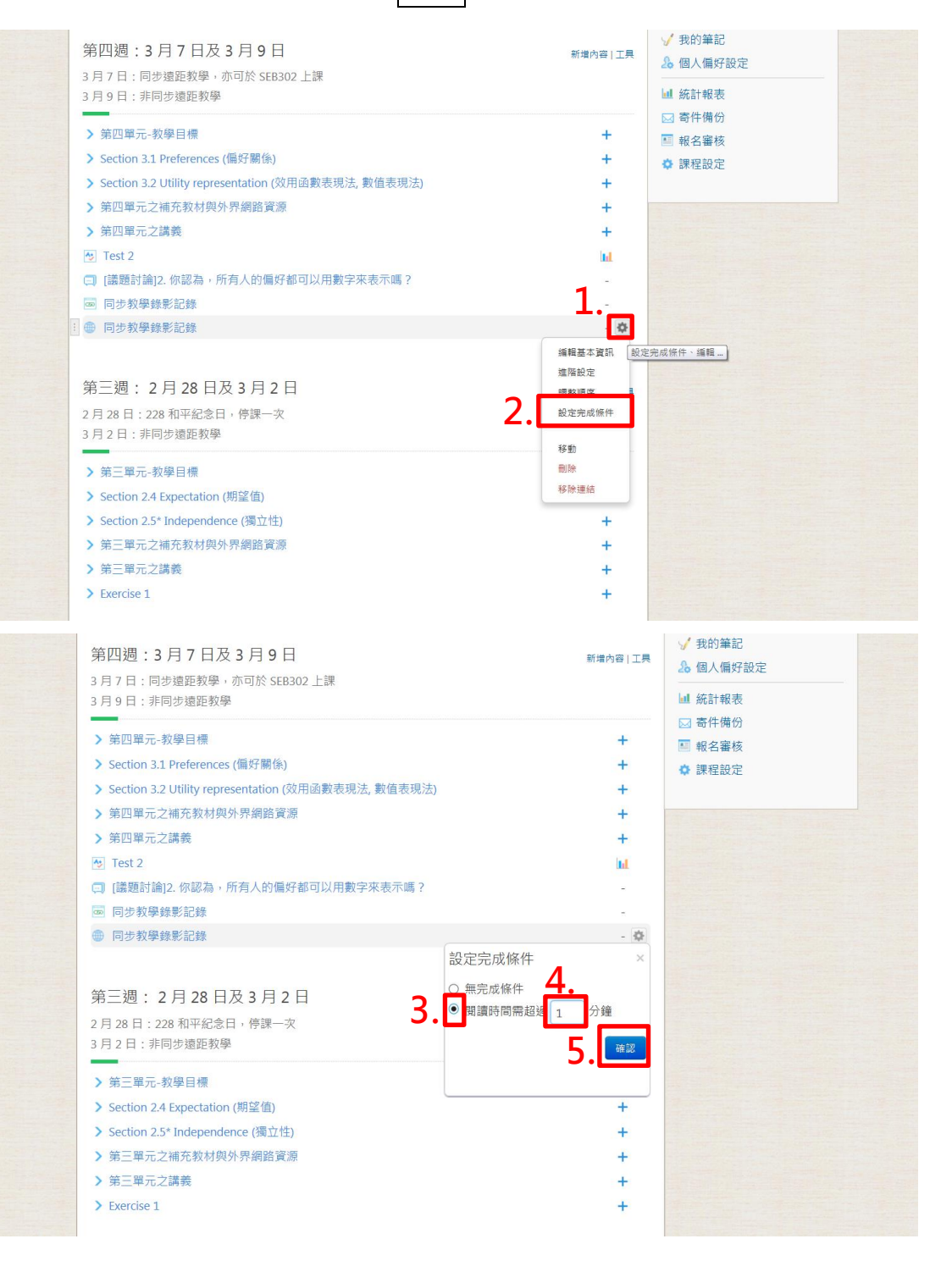

## 2. 點選統計圖→查看閱讀紀錄

| <ul> <li>第四週:3月7日及3月9日</li> <li>新場內容</li> <li>3月7日:同步遠距教學,亦可於 SEB302 上課</li> <li>3月9日:非同步遠距教學</li> <li>第四單元-教學目標</li> <li>Section 3.1 Preferences (価好關係)</li> <li>Section 3.2 Utility representation (效用函數表現法,數值表現法)</li> <li>第四單元之補充教材與外界網路資源</li> <li>第四單元之講義</li> <li>Test 2</li> <li>[議題討論]2. 你認為,所有人的偏好都可以用數字來表示嗎?</li> <li>同步教學錄影記錄</li> </ul> |                          |              |              | 新增內容   工具<br>+<br>+<br>+ | <ul> <li>✓ 我的筆記</li> <li>▲ 個人偏好設定</li> <li>■ 統計報表</li> </ul> |
|----------------------------------------------------------------------------------------------------|--------------------------|--------------|--------------|--------------------------|--------------------------------------------------------------|
|                                                                                                    |                          |              |              |                          | <ul> <li>☑ 寄件備份</li> <li>☑ 報名審核</li> <li>✿ 課程設定</li> </ul>   |
|                                                                                                    |                          |              |              | +<br>+<br>1. —           |                                                              |
| ·····································                                                                                                    | 閱讀紀錄                     |              |              | III M                    | × <u>牛、編輯</u> …                                              |
| 第三週:2月28日及                                                                                                    | 同步教學錄影記錄                 | ● 已完成名單 ○ 未9 | 1城名單 帳號,名稱 1 | <b>夏尋 新組:</b> 全部 (89)    |                                                              |
| 2月28日:228和平紀念日,                                                                                                    | 項次 帳號▲                   | 名稱           | 最近閱讀         | 次數 閱讀                    | 時間                                                           |
| 3月2日:非同步遠距教學                                                                                                    | 1 10204125<br>2 10304128 | 樹米呢<br>藝宣容   | 03-08 16:48  | 2 6:1                    | 18                                                           |
|                                                                                                    | 3 10304150               | 周雅婷          | 03-08 22:12  | 1 25                     | 46                                                           |
| > 第三單元-教學目標                                                                                                    | 4 10310101               | 蔡昇佑          | 03-12 22:02  | 2 2:0                    | 06                                                           |
|                                                                                                    | 5 10310139               | 李承震          | 03-14 13:09  | 3 19                     | 40                                                           |